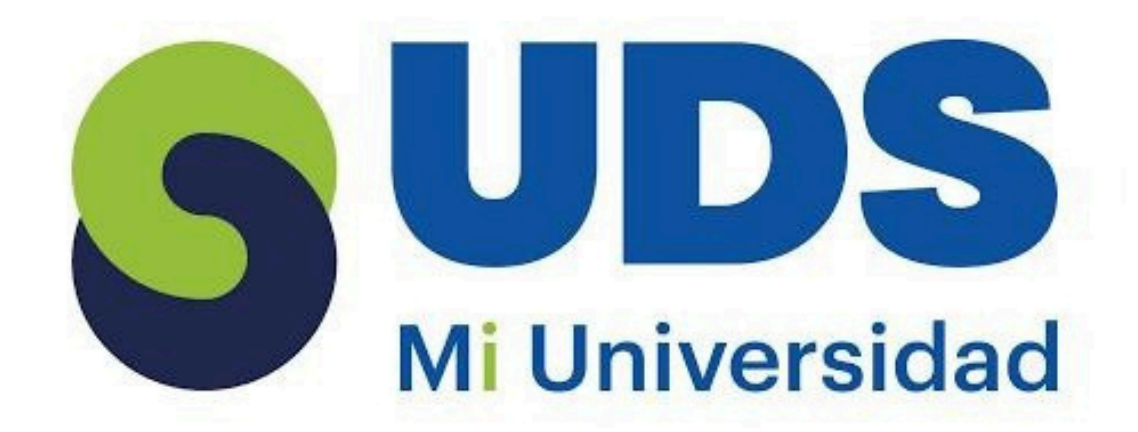

#### **ALUMNO:**

#### Ana Lucia Dominguez Dominguez

#### **MATERIA:**

Computación II

#### TEMA:

Excel y Análisis de datos utilizando fórmulas.

## **PROFESOR:**

**Evelio Calles Peréz** 

#### **CARRERA:**

Trabajo social y gestión comunitaria

#### PARCIAL: 1

#### CUATRIMESTRE: ||

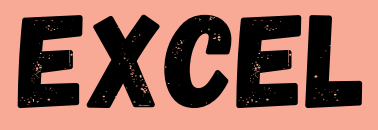

#### Programa informático desarrollado y distribuido por Microsoft.

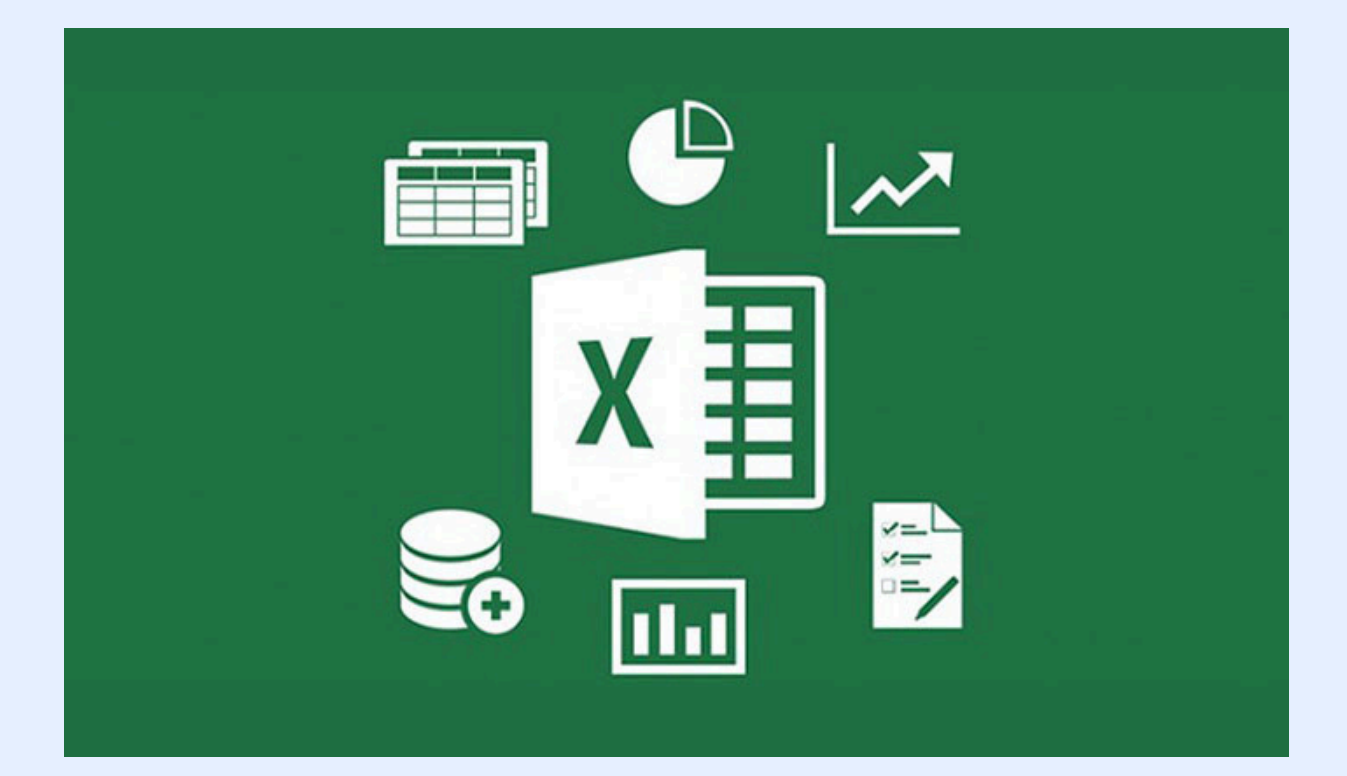

# Celda: Es la intersección de una columna con una fila.

Las celdas están organizadas en columnas, filas .las columnas

son las que tienen letras en los encabezados y las filas son los que tienen números.

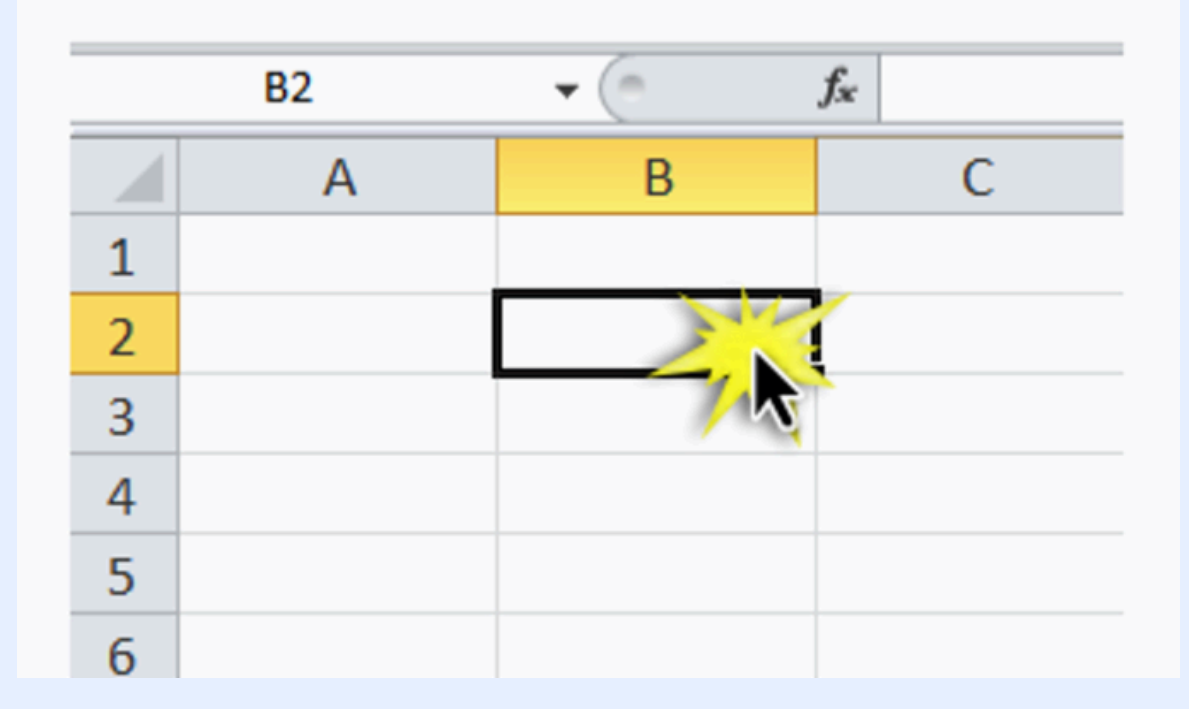

#### COLUMNA: COLECCION DE CELDAS DE MANERA VERTICAL.

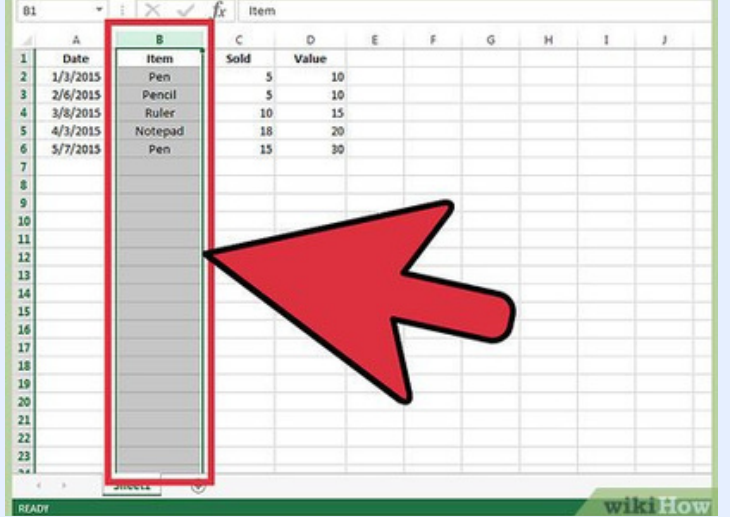

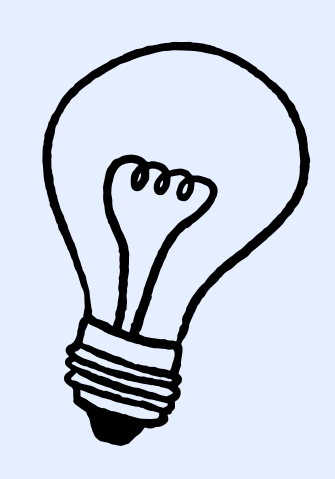

## FILA: COLECCIÓNDE CELDAS ORDENADAS DE MANERA ORIZONTAL.

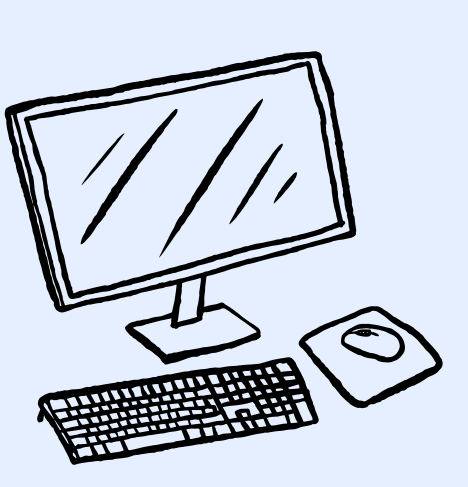

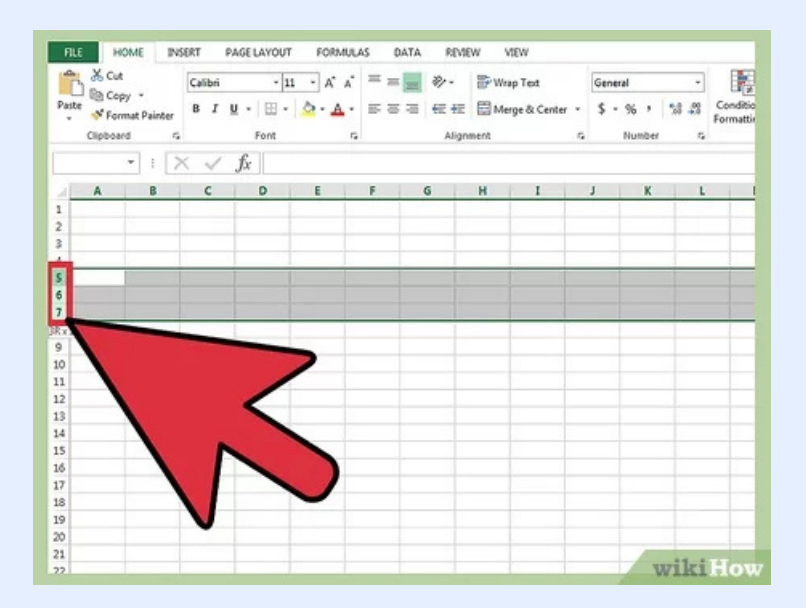

## CELDA ACTIVA: PODEMOS RECONOCERLO POR EL BORDE VERDE.

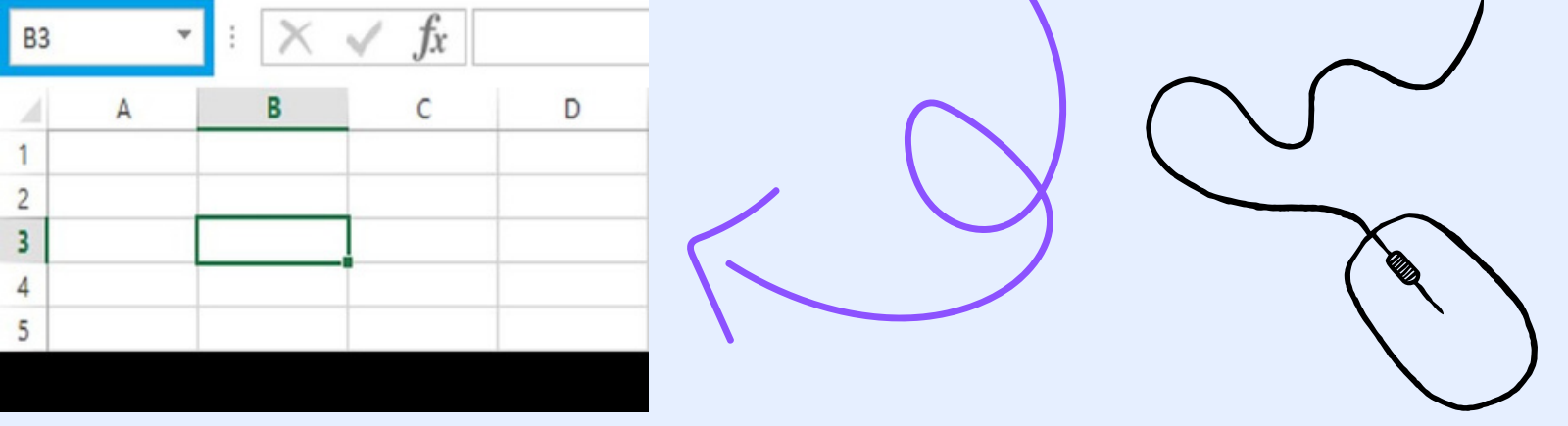

#### RANGO: ES LA COLECCIÓN Y LA SELECCIÓN DE DOS O MAS CELDAS.

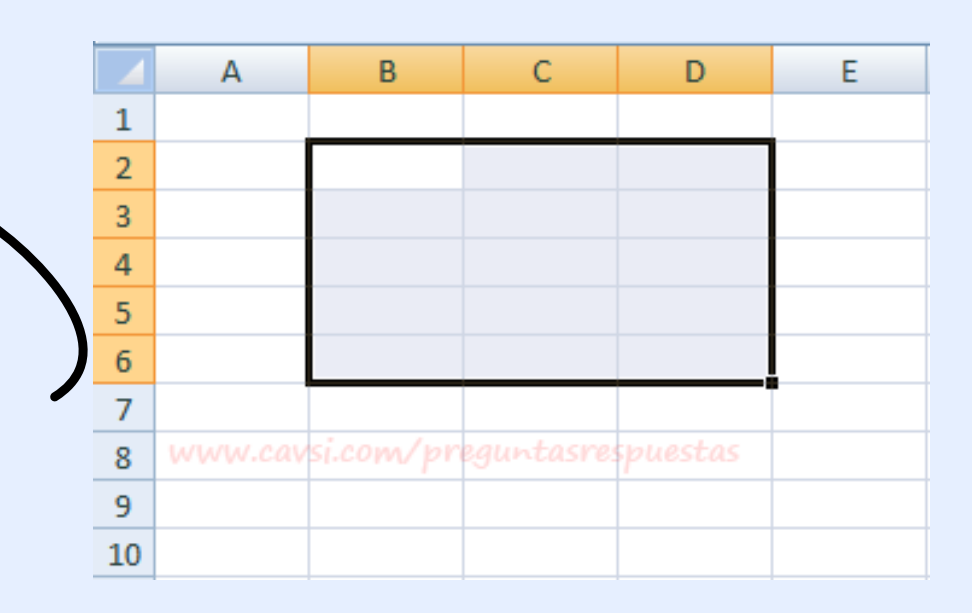

#### HOJA: TODA LAS CELDAS ESTAN ORGANIZADAS EN UNA HOJA.

| H     | ۍ ره    | - :5 | P       | à   | *     | ×     | Ę,   | T  | £↓  | utu<br>N |  |
|-------|---------|------|---------|-----|-------|-------|------|----|-----|----------|--|
| Archi | vo Inic | cio  | Inserta | ar  | Disei | ño de | pági | na | Fór | mulas    |  |
| A1    |         |      |         |     |       |       | •    | :  | ×   | ~        |  |
|       | А       |      | В       |     | C     | 2     |      | D  |     |          |  |
| 1     |         |      |         |     |       |       |      |    |     |          |  |
| 2     |         |      |         |     |       |       |      |    |     |          |  |
| З     |         |      |         |     |       |       |      |    |     |          |  |
| 4     |         |      |         |     |       |       |      |    |     |          |  |
| 5     |         |      |         |     |       |       |      |    |     |          |  |
| 6     |         |      |         |     |       |       |      |    |     |          |  |
| 7     |         |      |         |     |       |       |      |    |     |          |  |
|       | •       | Ној  | a1      | Ној | a2    |       | +    |    |     |          |  |
| Listo |         |      |         |     |       |       |      |    |     |          |  |

LIBRO : HACI COMO EL CONJUNTO DE CELDAS SE LE LLAMA HOJA , EL CONJUNTO DE HOJA SE LE LLAMA LIBRO.

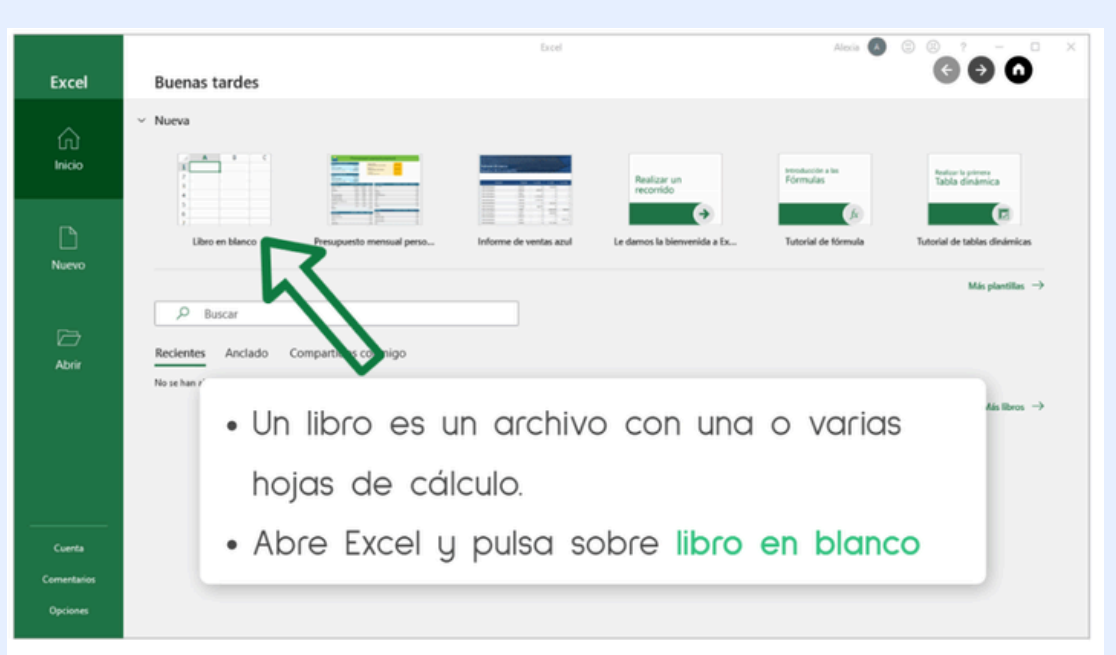

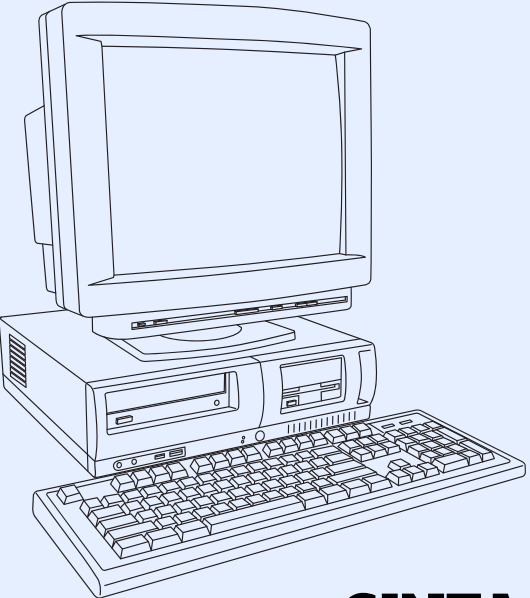

#### INICIO DE MICROSOFT EXCEL

CINTA DE MENÚ INICIO.

CINTA DE MENÚ INSERTAR.

#### CINTA DE MENÚ DISPOSICION DE PÁGINAS.

57 Seleccionarobal + Duplicar / cortar y Pegar + Duplicar / series / pegar · Red ancho columna Red altop fila Selec. toda Columna → Selec toda la fila.

#### **CONCEPTOS BÁSICOS:**

En computación, un concepto básico es "hardware y software".

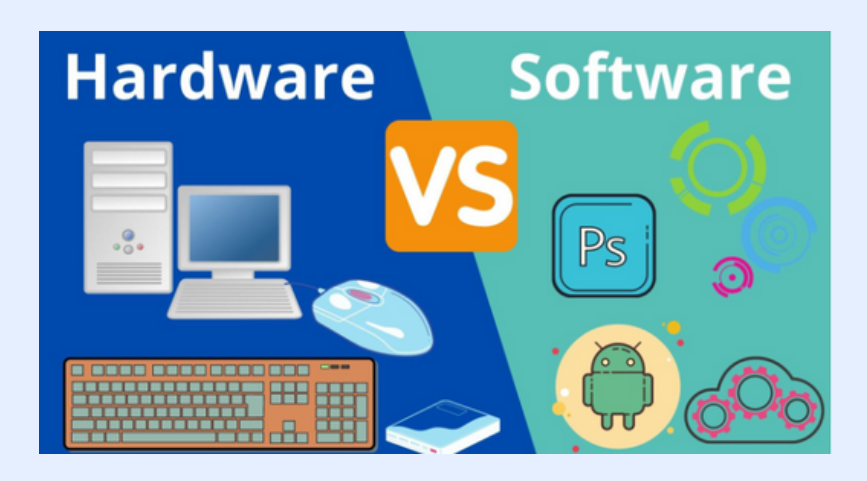

## CREACIÓN DE UN GRÁFICO.

I. Seleccione datos para el gráfico.
2. Seleccione Insertar> Gráficos recomendados.
3. Seleccione ungráfico en la pestaña Gráficos recomendados para obtener una vistaprevia del gráfico.
4. Seleccione un gráfico.
5.Seleccione Aceptar.

#### Agregar una línea de tendenciaI.

 Seleccione un gráfico.
 Seleccione Diseño > Agregar elemento de gráfico.
 Seleccione Tendencia y, después, seleccione el tipo de línea de tendencia que quiera,como
 Lineal,Exponencial,Extrapolar lineal o Media móvil.

### CREACIÓN DE FÓRMULAS PARA CALCULAR VALORES

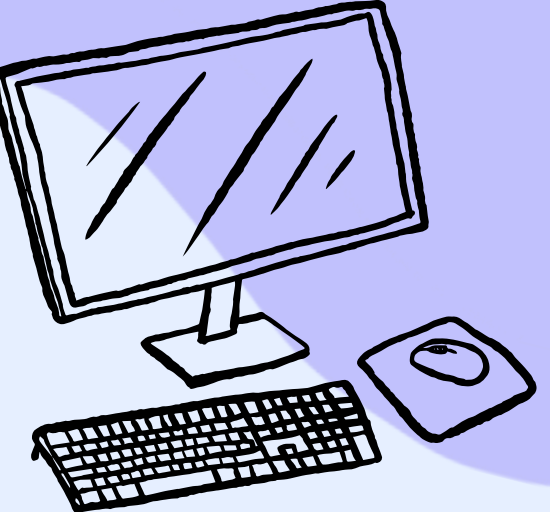

#### **OPERADORES ARITMETICAS**

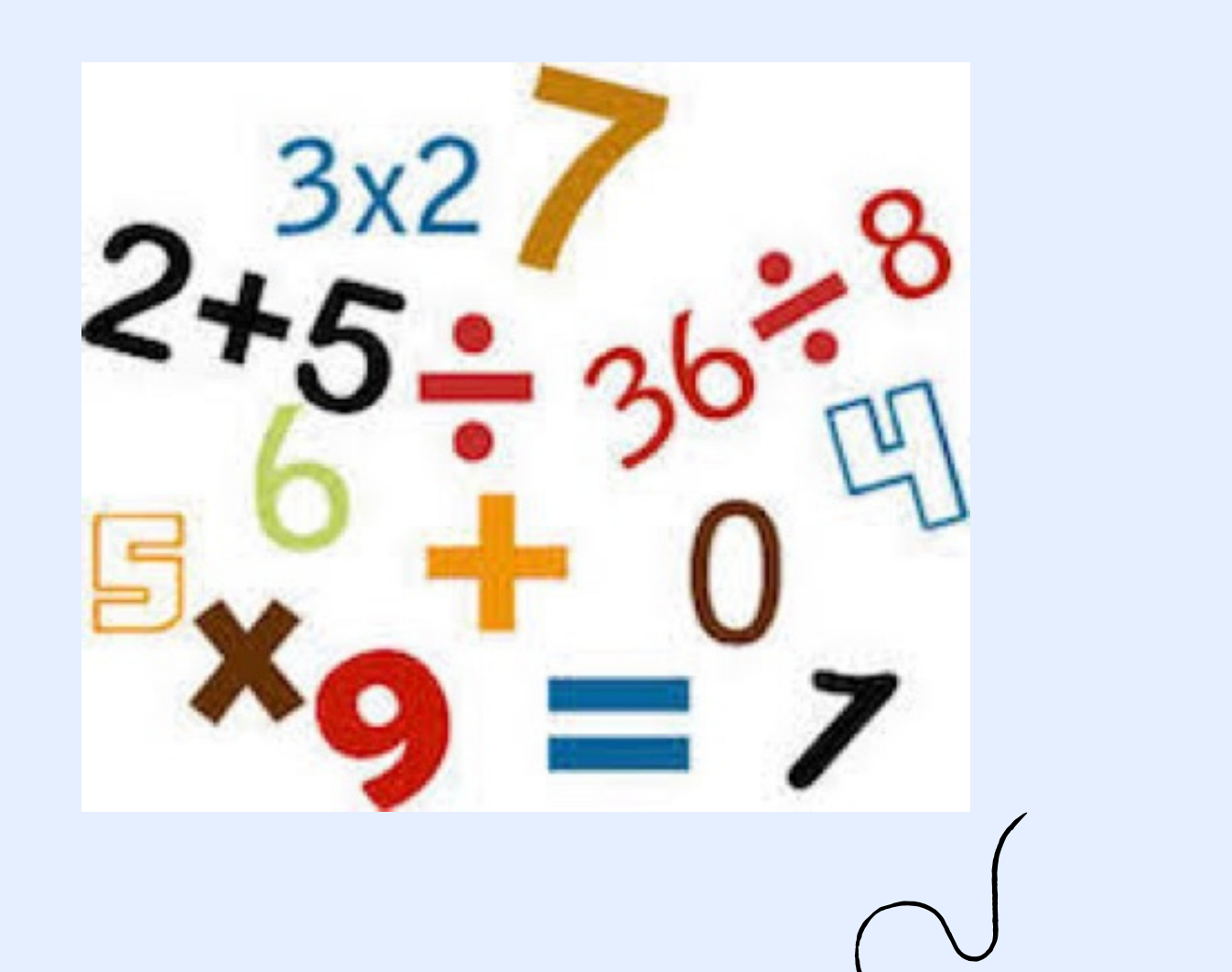

OPERACIONES COMPARACIÓN

| - |     |      |              | -   |       | • /     |
|---|-----|------|--------------|-----|-------|---------|
|   | nor | ador | 00 0         |     | mna   | racion  |
|   | DEI | auui | <b>C</b> 3 U | ヒしし | IIIJa | Iaciuli |
|   |     |      |              |     |       |         |

| =  | Igual             |
|----|-------------------|
| <  | Menor que         |
| >  | Mayor que         |
| <= | Menor o igual que |
| >= | Mayor o igual que |
| <> | Diferente de      |

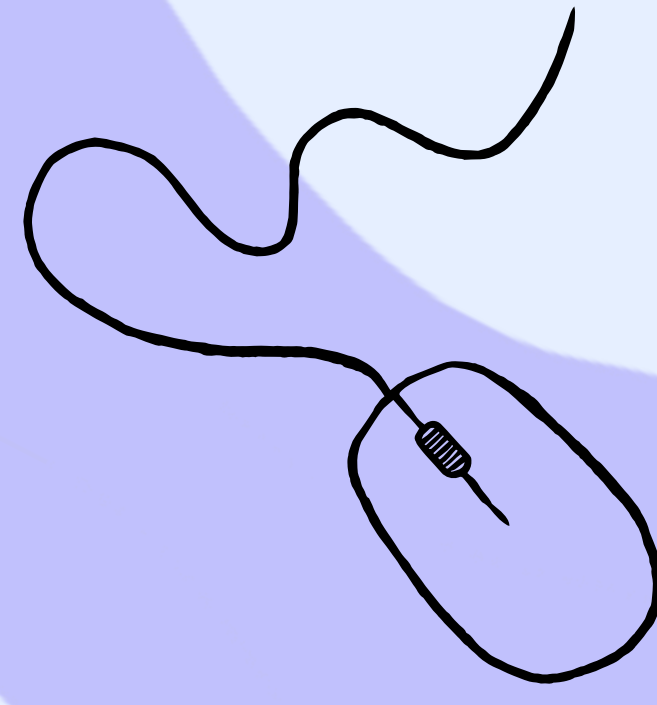

## BIBLIOGRÁFIA

.https://www.celdactiva.com/lecciones/conceptosbasicos-deexcel/#·http://www.cavsi.com/preguntasrespuestas/q ue-es-la-ficha-menu-inicio-excel-y-cuales-son-suselementos-2/http://www.unav.ws/common/fe/informes/diagnost ico/cursos/excel2000/excel2000 8.shtmhttps://www.uv.es/castros/docencia/informati ca/excel5.htm·https://support.office.com/eses/article/aplicar-formato-a-una-tabla-de-excel-6789619f-c889-495c-99c2-2f971c0e2370https://support.office.com/eses/article/crear-un-gr%C3%Alfico-de-principio-a-fin-0baf399e-dd61-4e18-8a73b3fd5d5680c2http://www.cavsi.com/preguntasrespu estas/que-es-un-libro-de-trabajoexcel/https://techlandia.com/definicion-libro-excelhechos\_I40998/·https://es.ccmn.net/faq/9798desplazamiento-en-un-libro-deexcel·https://support.office.com/es-es/article/movero-copiar-hojas-de-c%C3%Allculo-o-los-datos-quecontienen-47207967-bbb2-4e95-9b5c-3c174aa69328·https://support.office.com/eses/article/ver-dos-o-m%C3%Als-hojas-dec%C3%Allculo-al-mismo-tiempo-ldeed3da-a297-4260-98aa-a7b2d90c81abhttps://support.office.com/eses/article/moverse-o-desplazarse-por-una-hoja-dec%C3%Allculo-06fc34b8-64bb-4d78-9b62-34656d700f82https://exceltotal.com/atajos-deteclado-en-excel/ ·https://tallerinformatica.wordpress.com/hojas-decalculo/https://support.office.com/eses/article/escribir-datos-manualmente-en-celdas-dehojas-de-c%C3%Allculo-c798181d-d75a-41bl-92ad-6c0800f80038·https://support.office.com/eses/article/tendencia-funci%C3%B3n-tendenciae2fl35f0-8827-4096-9873-9a7cf7b5lef|https://support.office.com/eses/artice/usar-las-herramientas-para-an%C3%Allisispara-realizar-an%C3%Al lisis-de-datos-complejos-6c67ccf0-f4a9-487c-8dec-bdb5a2cefab6

 https://support.office.com/es-es/article/usarlas-herramientas-para-an%C3%Allisis-pararealizar-an%C3%Allisis-de-datos-complejos-6c67ccf0-f4a9-487c-8dec-bdb5a2cefab6·Excel para los negocios, Pacheco Contreras, Johnny, 2018.·OFFICE,S /MARTOS RUBIO,ANA ,Editorial:ANAYAMULTIMEDIA-ANAYA INTERACTIVA,Año de edición: 2010

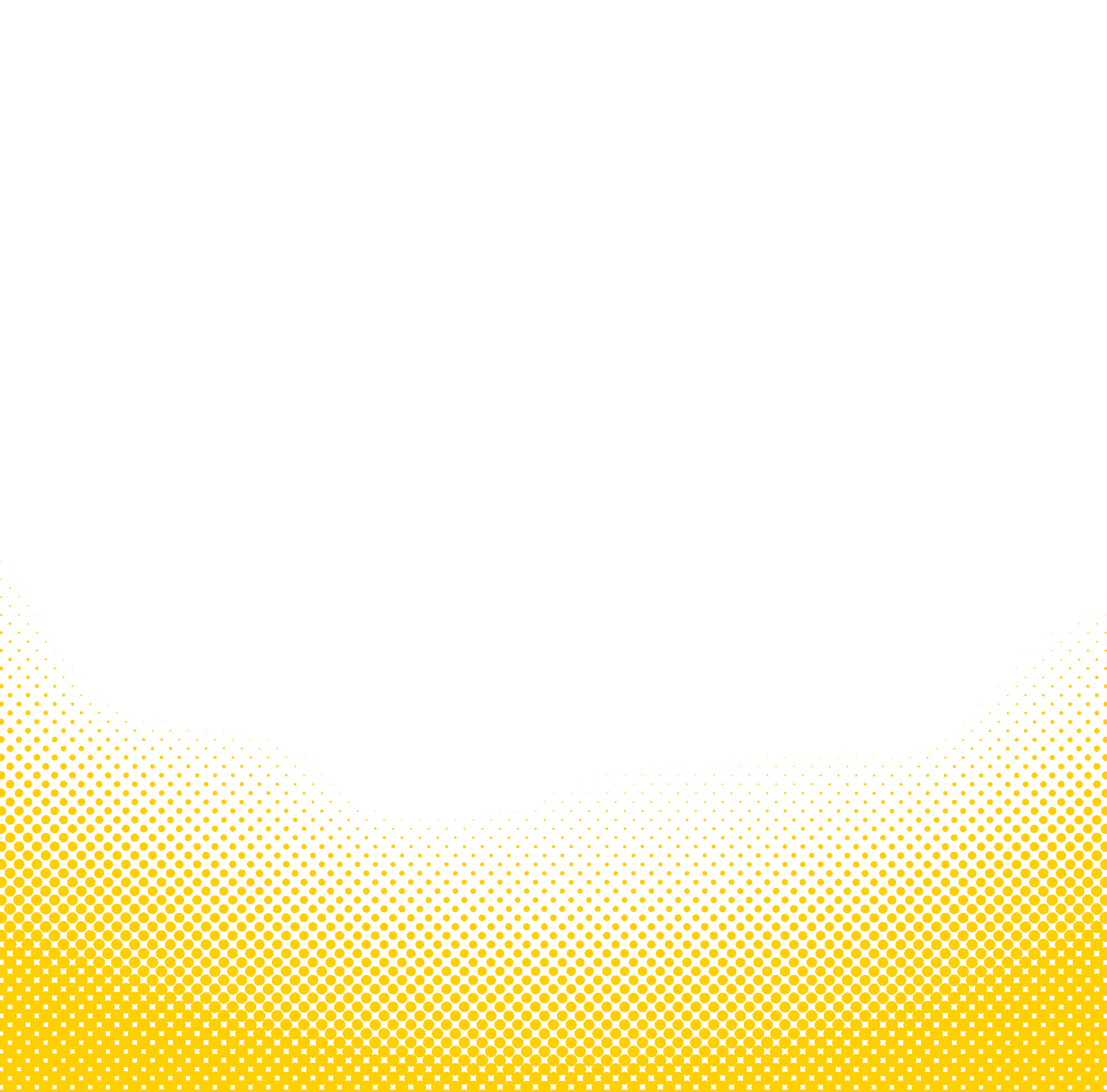